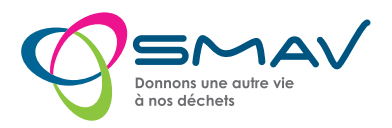

# **E-badge bloqué ?** Changement de téléphone ?

## Réinitialiser l'application de l'E-badge bloqué

(pour un changement de téléphone, passez directement à l'étape 2 au verso)

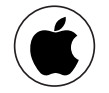

> Désinstallez l'application
> Réinstallez l'application

- > Ouvrir les paramètres du téléphone
- > Allez dans l'onglet Applications
- > Choisir l'appli Pass' Déchets
- > Allez dans Stockage
- > Supprimez les données

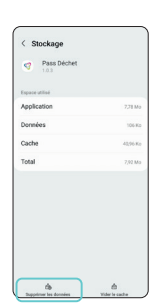

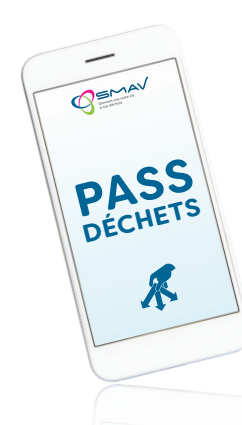

Une fois réinitialisée, votre application vous redemande un code d'activation à 6 chiffres.

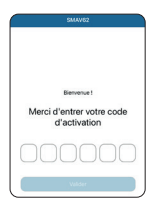

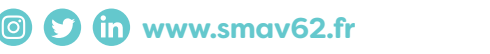

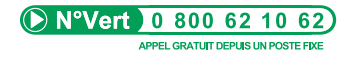

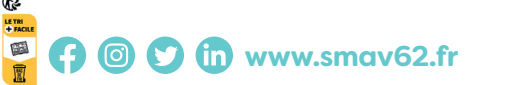

SMAV - Syndicat Mixte Artois Valorisation. Siège social : 11 rue Volta 62217 Tilloy-lès-Mofflaines. NE PAS JETER SUR LA VOIE PUBLIQUE.

# Redemander un nouveau code d'E-badge

Connectez-vous à votre éco-portail via le site www.smav62.fr > mon espace usager

- > Accédez à l'onglet « Gérer vos accès en déchèterie »
- > Cliquez sur « demander un accès supplémentaire »
- > Réceptionnez le mail contenant le code à 6 chiffres (envoi instantané après la demande d'accès)
- > Rentrez le code sur l'appli

### Vous avez un nouvel E-badge fonctionnel!

Bon à savoir !

si le logiciel vous indique cette information, contactez le Numéro vert pour désactiver

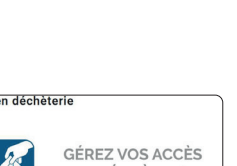

#### DEMANDER UN ACCÈS SUPPLÉMENTAIRE

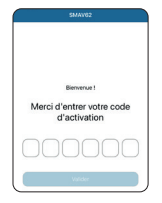

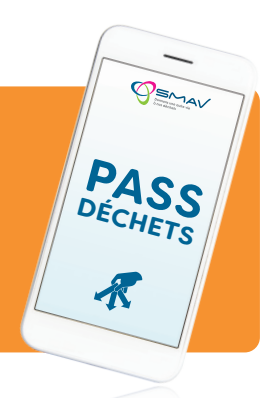

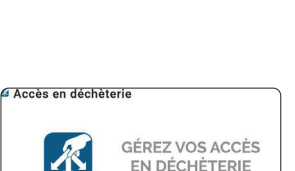

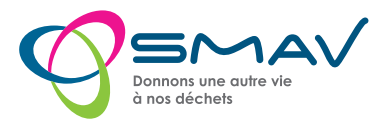

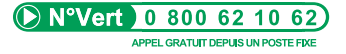